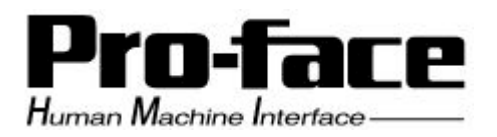

## How to set FTP Server (IIS)

#### Summary

You can use FTP Server, in case of using the video play/record functions of GP-Pro EX V1.10. In this case, please prepare a PC into which FTP Server is installed separately. We will introduce you here how to set the FTP Server functions (Internet Information Service, hereafter IIS) which has been standard-loaded with Windows®. Please refer to the following pages for the settings of Windows® XP and Windows® 2000.

# Windows XP (IIS 5.1 Server)

Summary Procedure

Creating User
 Setting IP Address of PC
 Setting IIS
 Confirming FTP Server

Procedure

- 1. Creating User
  - Log in as an authorized user.
  - Open [User Accounts] from Control Panel.

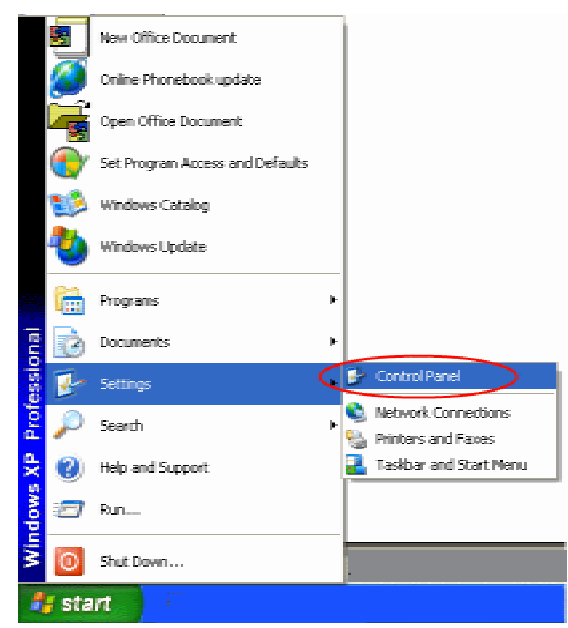

• Click [Create a new account] to register a new user account.

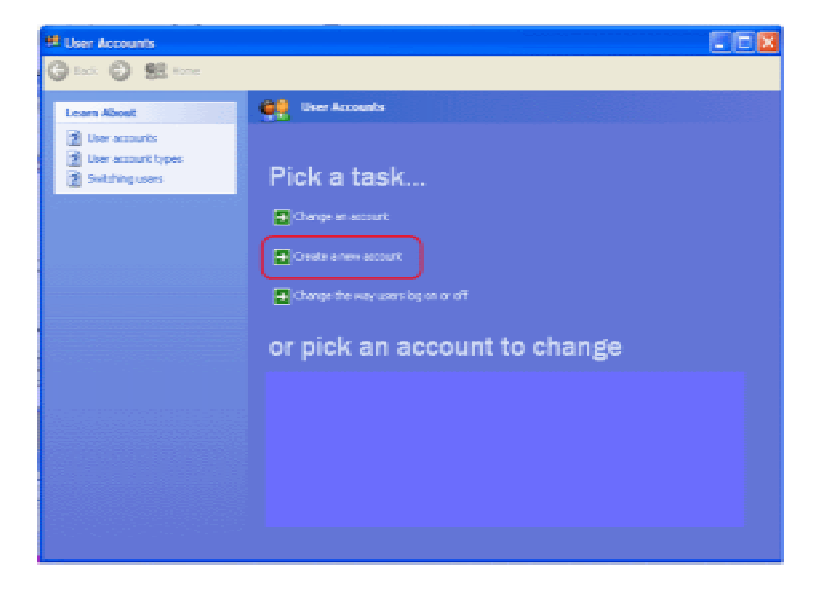

• Click [Create a password] and register a password to log in FTP Server.

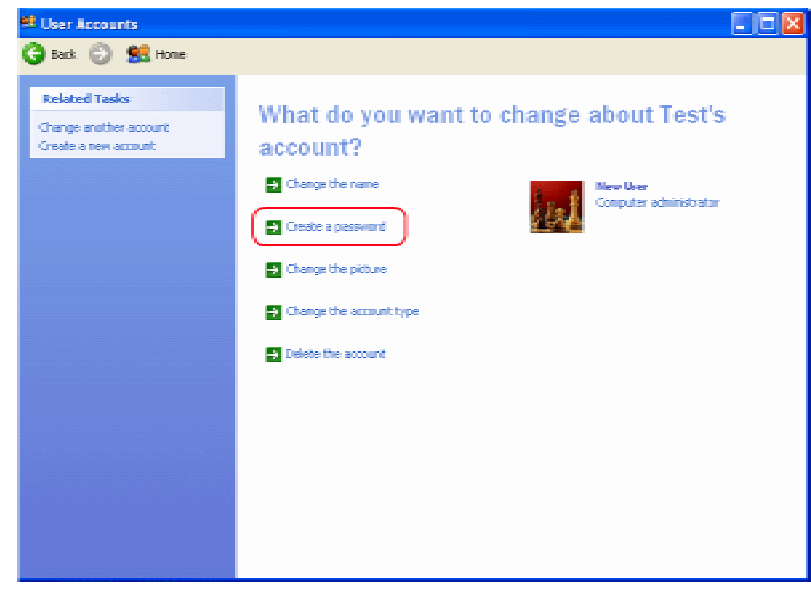

- 2. Setting IP Addresses
  - Open 「Network Connections」 from Control Panel.
  - Select the connection which will be used for FTP Server. Right-click the connection to open Properties.
  - Select [Internet Protocol (TCP/IP)] and open [Properties].

| Local Area Connection Properties                                                                  |
|---------------------------------------------------------------------------------------------------|
| General Authentication Advanced                                                                   |
| Connect using:                                                                                    |
| SIS 900-Based PCI Fast Ethernet Adapt                                                             |
| This connection uses the following items:                                                         |
| 🗹 📕 QoS Packet Scheduler 📃 🔼                                                                      |
| AEGIS Protocol (IEEE 802.1x) v2.2.1.0                                                             |
| M 17 Internet Protocol (TCP/IP)                                                                   |
| < >                                                                                               |
| Install Uninstal Properties                                                                       |
| Description                                                                                       |
| Transmission Control Protocol/Internet Protocol. The default                                      |
| wide area network protocol that provides communication<br>across diverse interconnected networks. |
|                                                                                                   |
| Show con in notification area when connected                                                      |
| <ul> <li>Non-Vite wheth this connection has initial or no connectivity</li> </ul>                 |
|                                                                                                   |
| OK Cancel                                                                                         |
|                                                                                                   |

• Set IP address and Subnet mask. (Please confirm the IP address with your network administrator.)

| Internet Protocol (TCP/IP) Prope                                                                                                    | rties 🛛 🛛 🛛   |  |  |  |  |
|----------------------------------------------------------------------------------------------------|---------------|--|--|--|--|
| General                                                                                                    |               |  |  |  |  |
| You can get IP settings assigned automatically if your network supports<br>this capability. Otherwas, you need to ask your network administrator for<br>the appropriate IP settings. |               |  |  |  |  |
| O <u>O</u> btain an IP address automatically                                                                                                    | ,             |  |  |  |  |
| Uge the following IP address: —                                                                                                    |               |  |  |  |  |
| <u>I</u> P addess:                                                                                                    | 192.168.0.1   |  |  |  |  |
| Subnet mask:                                                                                                    | 255.255.255.0 |  |  |  |  |
| Default galeway:                                                                                                    |               |  |  |  |  |
| O Obtain DNS server address autor                                                                                                    | afcally       |  |  |  |  |
| 🕘 Use the following DNS server add                                                                                                    | resses:       |  |  |  |  |
| Preferred DNS served                                                                                                    | - · ·         |  |  |  |  |
| Alternate DNS server:                                                                                                    |               |  |  |  |  |
| Advanced.                                                                                                    |               |  |  |  |  |
|                                                                                                    | OK. Cancel    |  |  |  |  |

- 3. Setting IIS
  - Open [Administrative Tools] from Control Panel.
    - Open [Internet Information Service].
      - X In case that Internet Information Service (IIS) is not installed, please refer
        - to the appendix, How to install Internet Information Service (IIS).

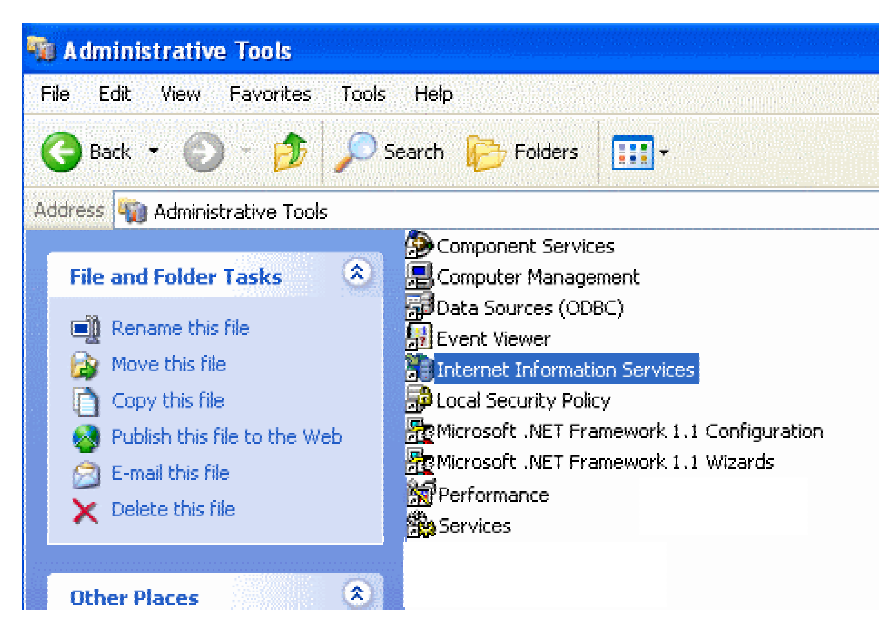

• Open Properties of [Default FTP Site] under the tree view of FTP Site.

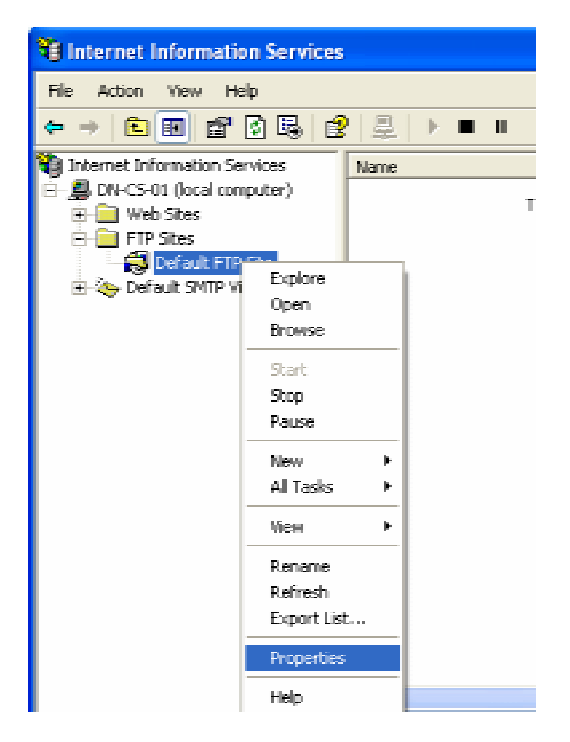

### Set FTP Site

## [FTP Site]Tab

Input a comment in [Description] for FTP identification.

- \* IP Address : Select an IP address which will be connected to FTP Server (the IP address set in Procedure 2).
- $\ast$  TCP Port  $\ :$  Specify the port which will be in use. (21)

| Default FTP Site                                   | Properties 🔹 🥐 🗙 |  |  |  |
|----------------------------------------------------|------------------|--|--|--|
| FTP Site Security Accounts Messages Home Directory |                  |  |  |  |
| Description:                                       | Default FTP Site |  |  |  |
| IP Address:                                        | 192.168.01       |  |  |  |
| TCP Port:                                          | 21               |  |  |  |

#### [Home Directory] Tab

- Set [FTP Site Directory].
  - \* Local Path : Specify the route path to log in.
  - $\ast$  Access Authorization:Check on both Read and Write.

| Default FTP Site P      | Properti    | es            |                    | <u>?</u> ×                              |  |
|-------------------------|-------------|---------------|--------------------|-----------------------------------------|--|
| FTP Site Security A     | Accounts    | Messages      | Home Directory     |                                         |  |
| When connecting t       | o this resc | urce, the co  | ntent should come  | from:                                   |  |
|                         | 💿 a din     | ectory locate | d on this computer | r i i i i i i i i i i i i i i i i i i i |  |
|                         | 🔘 a sha     | are located o | n another compute  | er                                      |  |
| FTP Site Director       | y           |               |                    |                                         |  |
| Local Path:             | c¥inet;     | toonq#i¥duo   |                    | Browse                                  |  |
|                         | 🔽 Rea       | d             |                    |                                         |  |
|                         | 🔽 Write     | e             |                    |                                         |  |
|                         | 🗹 Log       | visits        |                    |                                         |  |
| Directory Listing Style |             |               |                    |                                         |  |
| OUNIX⊛                  |             |               |                    |                                         |  |
| ⊙ MS-DOS ©              |             |               |                    |                                         |  |

- 4. Confirming FTP Server
  - Enter the ftp [IP Address] command at the command prompt.
     E.g. : In case that IP Address of FTP Server is 192.168.0.1
     ftp 192.168.0.1
  - Enter User Name (the User created Procedure 1).
  - Enter Password.
  - Returning the response code 230 and displaying "logged in", you have logged in to FTP Server. At this time, if the code 530 returns and displays " cannot log in", you have failed to log in. Please disconnect FTP Server by the bye command and confirm the settings.
  - In case that you have succeeded to log in to FTP Server, if you input the dir command, the list of the FTP Server route will be displayed.
  - In case that you log out from FTP Server, input the bye command. In case of fail, please disconnect form FTP Server by the bye command.

Windows 2000 (IIS 5.0 Server)

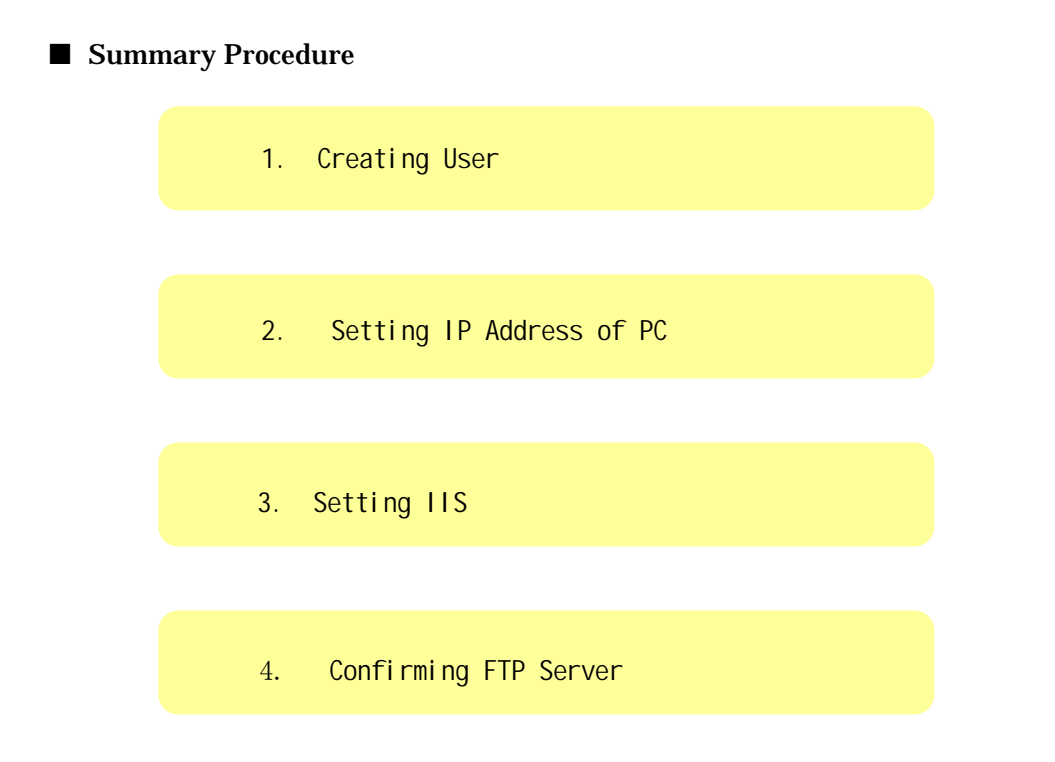

- 1. Creating User
  - Log in as an authorized user.
  - Open [Users and Passwords] from Control Panel.

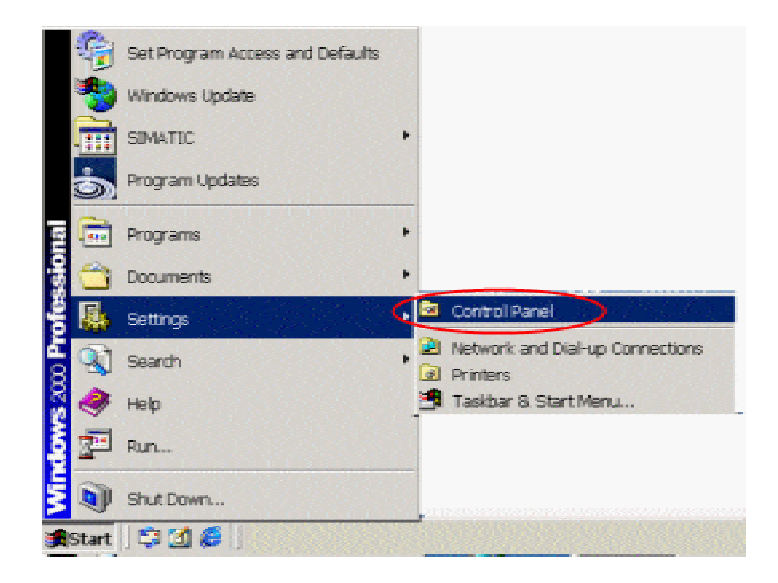

• Open the [Advanced] tab.

Click [Advanced] on [Advanced User management].

| Users and Passwords                                                                                                    | ? × |
|----------------------------------------------------------------------------------------------------|-----|
| Users Advanced                                                                                                    |     |
| Certificate Management                                                                                                    |     |
| Use certificates to positively identify yourself, certification<br>authorities and publishers.                                                                                   |     |
| New Certificate                                                                                                    | ]   |
| Advanced User Management                                                                                                    |     |
| Local Users and Groups can be used to perform advanced<br>user management tasks.                                                                                                 |     |
| Advanced                                                                                                    | D   |
| - Secure Boot Settings                                                                                                    |     |
| It is recommended that you require users to press<br>Ctrl-Alt-Delete before logging on. This ensures password<br>security and helps protect the system from harmful<br>programs. |     |
| <u>Require users to press Ctrl-Alt-Delete before logging on.</u>                                                                                                    |     |
|                                                                                                    |     |
| OK Cancel Appl                                                                                                    | Y   |

• Right-click [Users] to register New User.

| SLocal Users and Group      | 15                                      |             |  |
|-----------------------------|-----------------------------------------|-------------|--|
| ] <u>A</u> ction ⊻iew ] ← · | + 📾 🖬 🖳 😫                               |             |  |
| Tree                        | New User                                | <u> 1 ×</u> |  |
| 🕵 Local Users and Group     | Uper name:                              | _           |  |
|                             | Full name                               | _           |  |
|                             | Description                             | -           |  |
|                             | Providence P                            |             |  |
|                             | Password                                | _           |  |
|                             | Confine parameter                       | _           |  |
|                             |                                         |             |  |
|                             | User must change password at next logon |             |  |
|                             | Password news capites                   |             |  |
|                             | C Account is disabled                   |             |  |
|                             |                                         |             |  |
|                             |                                         |             |  |
|                             | Drejater                                | 8           |  |
| -                           |                                         |             |  |

- 2. Setting IP Address
  - Open [Network and Dial-up connection] from Control Panel.
  - Select the connection that will be used for FTP Server. Right-click the connection to open Properties.
  - Select [Internet Protocol (TCP/IP)] and open [Properties].

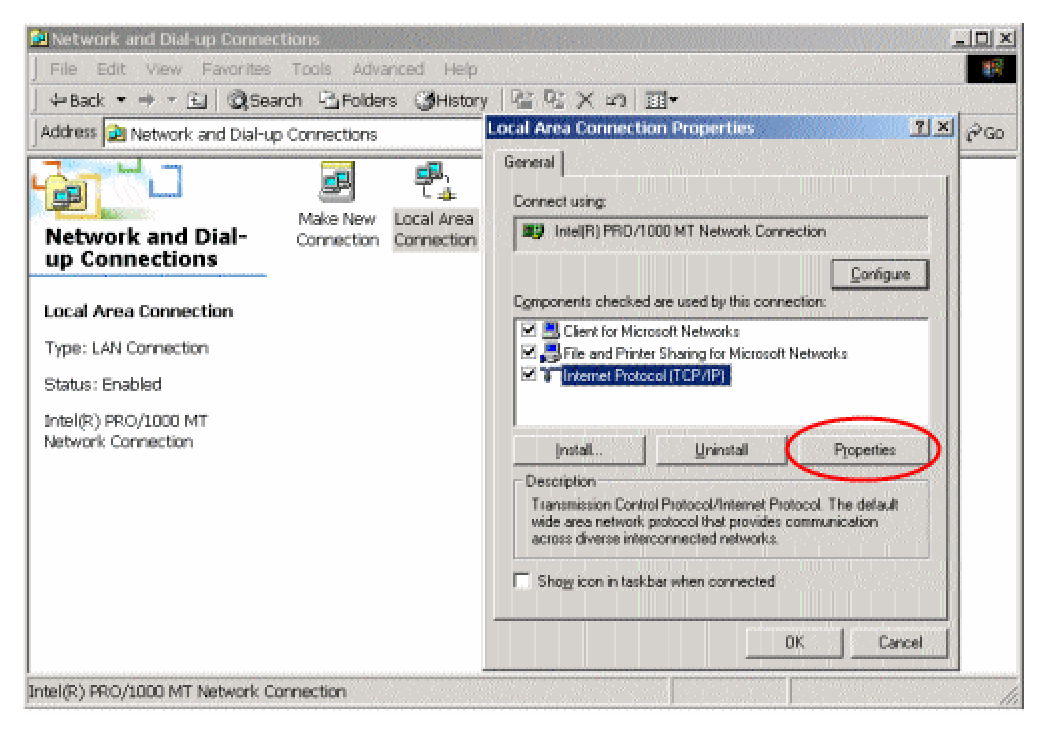

• Set IP address and Subnet mask. (Please confirm the IP address with your network administrator.)

| Internet Protocol (TCP/IP) Prope                                                                                                    | erties 🙎 🕺    |  |  |  |  |  |
|----------------------------------------------------------------------------------------------------|---------------|--|--|--|--|--|
| General                                                                                                    |               |  |  |  |  |  |
| You can get IP settings assigned automatically if your network supports this capability. Otherwise, you need to ask your network administrator for the appropriate IP settings. |               |  |  |  |  |  |
| C <u>D</u> btain an IP address automatical                                                                                                    | b i           |  |  |  |  |  |
| O Use the following IP address: —                                                                                                    |               |  |  |  |  |  |
| JP address:                                                                                                    | 192.168.0.1   |  |  |  |  |  |
| S <u>u</u> bnet mask:                                                                                                    | 255.255.255.0 |  |  |  |  |  |
| <u>D</u> efault gateway:                                                                                                    | · · ·         |  |  |  |  |  |
| C Digitain DNS server address autor                                                                                                    | natically     |  |  |  |  |  |
| □ 🕒 Use the following DNS server ad                                                                                                    | dressex       |  |  |  |  |  |
| Preferred DNS server:                                                                                                    | · · ·         |  |  |  |  |  |
| Alternate DNS server:                                                                                                    | · · ·         |  |  |  |  |  |
|                                                                                                    | Advanced      |  |  |  |  |  |
|                                                                                                    | OK Cancel     |  |  |  |  |  |

- 3. Setting IIS
  - Open [Administrative Tools] from Control Panel.
    - Open [Internet Service Manager].
      - X In case that Internet Service manger is not installed, please refer to the appendix, <u>How to install Internet Information Service (IIS)</u>.

| does a strainstrative Tools                                            | ere Theorem Manuari (Th. 21 to 1 to 1 Th)                                                                                                    |
|------------------------------------------------------------------------|----------------------------------------------------------------------------------------------------|
| Administrative                                                         | Component Services<br>Computer Management<br>Cata Sources (COBC)<br>Event Viewer<br>Internet Services Manager                                                                                                   |
| Internet Services<br>Manager<br>Shorts.4                               | Cocal Security Policy     Manages IIS, the web server for Internet and intranet web sites.     Microsoft NET Framework I.1 Wizards     Microsoft NET Framework Configuration     Microsoft.NET Framework Weards |
| Manages IIS, the web server<br>for Internet and intranet web<br>sites. | Performance<br>SPersonal Web Nanager<br>Server Extensions Administrator                                                                                                    |
| Vodified: 24/07/2006 13:57<br>Size: 2.30 KB                            | ByGenices<br>Telnet Server Administration                                                                                                    |
| Attributes: (hormal)                                                   |                                                                                                    |
|                                                                        |                                                                                                    |
| ¥ 2                                                                    |                                                                                                    |

• Right -click the computer name. Select [FTP Site] from [New]. Setting FTP Site

## [FTP Site]Tab

Input a comment in [Description] for FTP identification.

IP Address : Select an IP address which will be connected to FTP Server (the IP address set in Procedure 2).

TCP Port : Specify the port which will be in use. (21)

| ł | Default F1    | TP Site (S | topped) Properties                                 | ? × |
|---|---------------|------------|----------------------------------------------------|-----|
|   | FTP Site      | Security A | ccounts Messages Home Directory Directory Security | ,   |
|   | ldentif       | ication    |                                                    | _   |
|   | <u>D</u> esc  | ription:   | Default FTP Site                                   |     |
|   | <u>i</u> P Ac | ldress:    | 192.168.0.1                                        |     |
|   | ICP           | Port:      | 21                                                 |     |
|   |               |            |                                                    |     |

# [Home Directory] Tab

Set [FTP Site Directory].

Local Path : Specify the route path to log in. Access Authorization : Check on both Read and Write.

| Default FT                                                      | P Site (S         | Stopped        | i) Propert     | ies                |                    | <u>? ×</u> |  |  |
|-----------------------------------------------------------------|-------------------|----------------|----------------|--------------------|--------------------|------------|--|--|
| FTP Site                                                        | Security A        | Accounts       | Messages       | Home Directory     | Directory Security |            |  |  |
| When connecting to this resource, the content should come from: |                   |                |                |                    |                    |            |  |  |
|                                                                 |                   | • a <u>d</u> r | ectory locate  | d on this computer | r                  |            |  |  |
|                                                                 |                   | C a sh         | are jocated o  | in another computi | er                 |            |  |  |
| FTPS                                                            | iite Directo      | ry             |                |                    |                    |            |  |  |
| L <u>o</u> cal                                                  | i Path:           | C/Tem          | P              |                    | Browse             |            |  |  |
|                                                                 |                   | 🔽 Bea          | d              |                    |                    |            |  |  |
|                                                                 |                   |                | 1              |                    |                    |            |  |  |
|                                                                 |                   |                | 9              |                    |                    |            |  |  |
|                                                                 |                   | I⊻ Log         | <u>v</u> isits |                    |                    |            |  |  |
| Directory Listing Style                                         |                   |                |                |                    |                    |            |  |  |
| C LINIX @                                                       |                   |                |                |                    |                    |            |  |  |
| 6                                                               |                   |                |                |                    |                    |            |  |  |
|                                                                 | M <u>⊇</u> -DU3 ≪ | ·              |                |                    |                    |            |  |  |
|                                                                 |                   |                |                |                    |                    |            |  |  |

- 4. Confirming FTP Server
  - Enter the ftp [IP Address] command at the command prompt. e.g. : In case that IP Address of FTP Server is 192.168.0.1 ftp 192.168.0.1
  - Enter User Name (the User created Procedure 1).
  - Enter Password.
  - Returning the response code 230 and displaying "logged in", you have logged in to FTP Server. At this time, if the code 530 returns and displays " cannot log in", you have failed to log in. Please disconnect FTP Server by the bye command and confirm the settings.
  - In case that you have succeeded to log in to FTP Server, if you input the dir command, the list of the FTP Server route will be displayed.
  - In case that you log out from FTP Server, input the bye command. In case of fail, please disconnect form FTP Server by the bye command.

#### Appendix: How to install Internet Information Service (IIS)

First of all, please prepare and set the install disc of Windows XP or Windows 2000 into CD Drive.

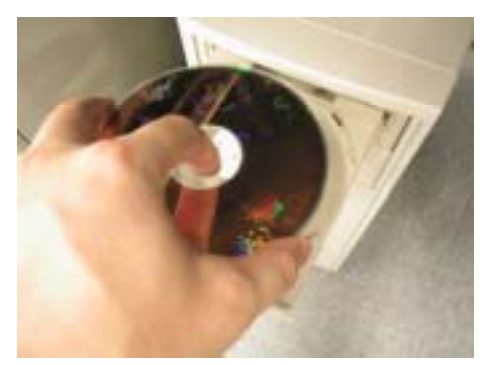

- 1. Select [Add/Remove Programs] from Control Panel.
- 2. Select [Add/Remove Windows Components].
- 3. Display the details of [Internet Information Service (IIS)].
- 4. Check on [File Transfer Protocol (FTP) Server].

Click [Next] on Windows Components Wizard to start to install.

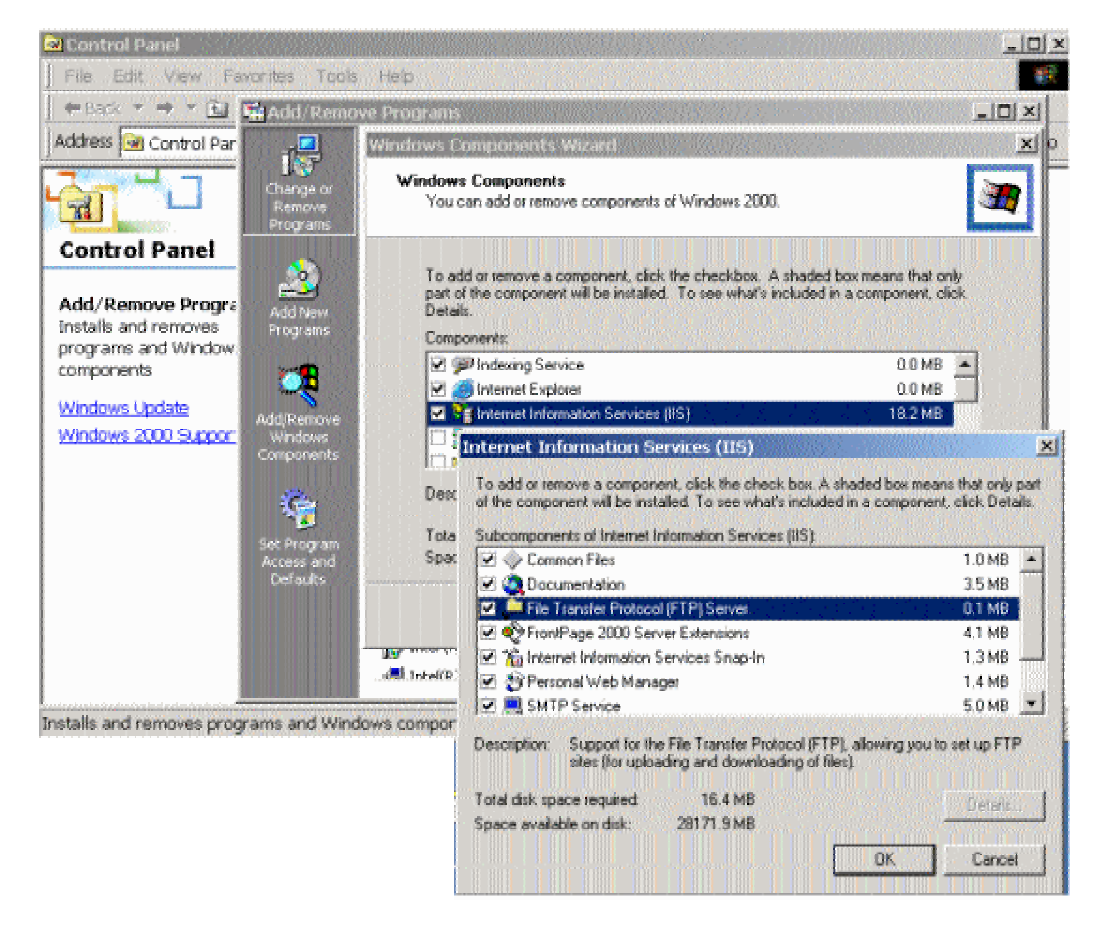

- 5. Follow the instruction on the screen to go on installation.
- 6. Select [Finish] to finish installation.